### Aperçu...

# Procédure de dépot de candidature

### Aperçu

2012 Manuel pour le Cadada de la cadada de la cadada de exercicada de la cadada de la cadada de la cadada de la cadada de la cadada de la cadada de la cadada de la cadada de la cadada de la cadada de la cadada de la cadada de la cadada de la cadada de la cadada de la cadada de la cadada de

L'organisation des Nations Unies publie des appels à candidature par voie électronique sur *le* 

*Portail Carrières* (<u>http://careers.un.org</u>) et accepte uniquement les candidatures déposées par voie électronique à travers cette procédure. Veillez à soumettre votre candidature bien avant la date limite mentionnée car les appels à candidatures sont retirés du *Portail Carrières* à minuit (GMT-5) à la date d'échéance.

Les candidatures déposées font l'objet d'une présélection automatisée. Les informations que vous avez fournies sont alors examinées afin de s'assurer de leur conformité au regard des critères d'éligibilité définis dans l'appel à candidature. Les candidatures retenues à l'issue du processus de présélection font alors l'objet d'un examen ultérieur.

Vous pouvez consulter le catalogue des appels à candidature et/ou créer une Alerte emploi, qui permet d'enregistrer les critères spécifiques relatifs au type de poste que vous recherchez. Une notification vous est alors adressée (par courrier électronique) lorsque des postes qui correspondent à vos critères sont publiés.

### Votre candidature

Votre candidature servira à juger si vous remplissez les conditions d'éligibilité et d'aptitude pour le poste à pourvoir. Par conséquent, nous vous invitons à suivre les suggestions suivantes :

- Préparez votre candidature à l'avance et ce, même si vous n'entendez pas postuler immédiatement afin de lui conférer un caractère rigoureux et efficace.
- Veillez à mettre en exergue les points saillants de votre expérience professionnelle par rapport à la vacance de poste concernée. Plus vous consacrerez de temps et réfléchirez aux éléments à présenter dans votre candidature, plus cette dernière sera rigoureuse et efficace.
- NE remplacez PAS votre candidature par votre C.V. Les C.V. ne sont pas acceptés ni pris en considération à titre de document complémentaire ou de remplacement à une candidature dûment complétée.
- Il est primordial de fournir avec précision toutes les informations relatives à votre formation et à votre expérience professionnelle. Ces informations seront exploitées aux fins de la présélection automatisée et serviront de base à l'évaluation visant à déterminer si votre candidature remplit les conditions requises pour pourvoir un poste.
- Au moment de fournir les informations relatives à votre expérience professionnelle, veillez à inclure tous les postes que vous avez occupés, sans vous limiter aux postes les plus récents ni aux exigences requises pour le poste visé. Si vous avez travaillé pour le même employeur à des postes différents, précisez chacun d'eux de manière séparée. Ces informations seront très utiles afin de déterminer si votre candidature remplit les conditions d'éligibilité et d'aptitude requis pour pourvoir un poste.
- Au moment de saisir les informations relatives à votre formation académique, mentionnez tous les établissements que vous avez fréquentés et mentionnez clairement les diplômes et titres universitaires que vous avez obtenus.
- Vous ne pouvez déposer qu'une seule candidature pour un poste spécifique. Dès lors, assurez-vous que les informations contenues dans votre demande soient complètes et exactes.
- Une fois déposées, les candidatures ne peuvent être modifiées.

### A l'intérieur...

| AperçuCouverture                    |
|-------------------------------------|
| Votre candidatureCouverture         |
| Candidats ExternesPage 1            |
| Candidats InternesPage 1            |
| Compléter mon profilPage 2          |
| Créer une alerte emploiPage 3       |
| Compléter votre candidaturePage 4   |
| Ajout de titres universitairePage 5 |
| Consulter la liste AIU/UNESCOPage 8 |
| Candidature existantePage 9         |
| Postuler à un ACPage 10             |
| RéférencesPage 11                   |
| Besoin d'assistancePage 11          |
|                                     |

APP

### **Candidats Externes**

Le personnel relevant de la catégorie des **candidats externes** doit s'enregistrer à l'aide d'une adresse de courrier électronique valide et créer un compte d'utilisateur afin de postuler à un poste vacant. Pour plus d'informations, consultez le <u>Chapitre 1, paragraphe 1.3</u> du Manuel d'instruction pour le candidat (Instructional Manual for the Applicant).

Connectez-vous à *inspira* via le Portail Carrières de l'Organisation des Nations Unies :

<u>http:>//careers.un.org</u>). Cliquez sur le lien <u>Login</u> (connexion) dans le menu, puis sur 'Français'.

### Connectez-vous â l'aide de votre giant et motous Seconda de l'Ota et actuellement de loase at l'aide de votre giant mediate initiale pour les offees d'emploi dois les maions de motifient de loase at l'aide de votre giant mediate initiale pour les offees d'emploi dois les maions de motifient de loase at l'aide de votre giant mediate initiale pour les offees d'emploi dois les maions de motifient de loase at les posses.

Copyright 2011 Organisation des Nations Unies, Tous droits réservés

### Une fois enregistré et connecté, créez votre profil.

# Fonctionnaires

Les fonctionnaires ne sont pas tenus de s'enregistrer puisqu'ils doivent avoir été enregistrés au préalable et disposer d'un nom d'utilisateur (leur numéro de code/index) et d'un mot de passe temporaire.

Connectez-vous à *inspira* en accédant à l'adresse suivante <u>https://</u> inspira.un.org.

### Vérifiez votre adresse postale et permanente

- Un fonctionnaire en activité dont des données actives sont enregistrées auprès du Bureau de la gestion des ressources humaines ou d'un bureau local des ressources humaines dispose déjà d'un profil d'utilisateur.
- Il est vivement recommandé à tout fonctionnaire en activité de vérifier d'abord l'exactitude de son adresse postale enregistrée sous inspira avant de procéder à toute mise à jour dans Mon profil.

*inspira : Connectez-vous à inspira et sélectionnez dans le menu principal Libre service>Informations personnelles>Adresse permanente/postale et courrier électronique, puis cliquez sur "Modifier", si cela est nécessaire. Répétez l'action en cliquant sur "Adresses email" au lieu de "Adresse permanente/postale".* 

## Compléter Mon profil

### inspira:

Candidats externes : connectez-vous à inspira et sélectionnez Carrières, puis cliquez sur Mon profil

Fonctionnaires : connectez-vous à inspira et sélectionnez Libre service>Activités de recrutement>Carrières, puis cliquez sur "Mon profil"

Actualisez ou complétez les informations requises pour toutes les sections de la page Mon profil.

Pour les fonctionnaires, certains champs ne peuvent pas être modifiés, par ex., Adresse permanente. Ces champs sont alimentés automatiquement à partir des informations personnelles enregistrées dans votre dossier IMIS. Pour modifier des informations, référez-vous à "Vérifiez votre adresse postale et permanente.

Pour les non-fonctionnaires, tous les champs peuvent être modifiés à l'exception du Nom d'utilisateur.

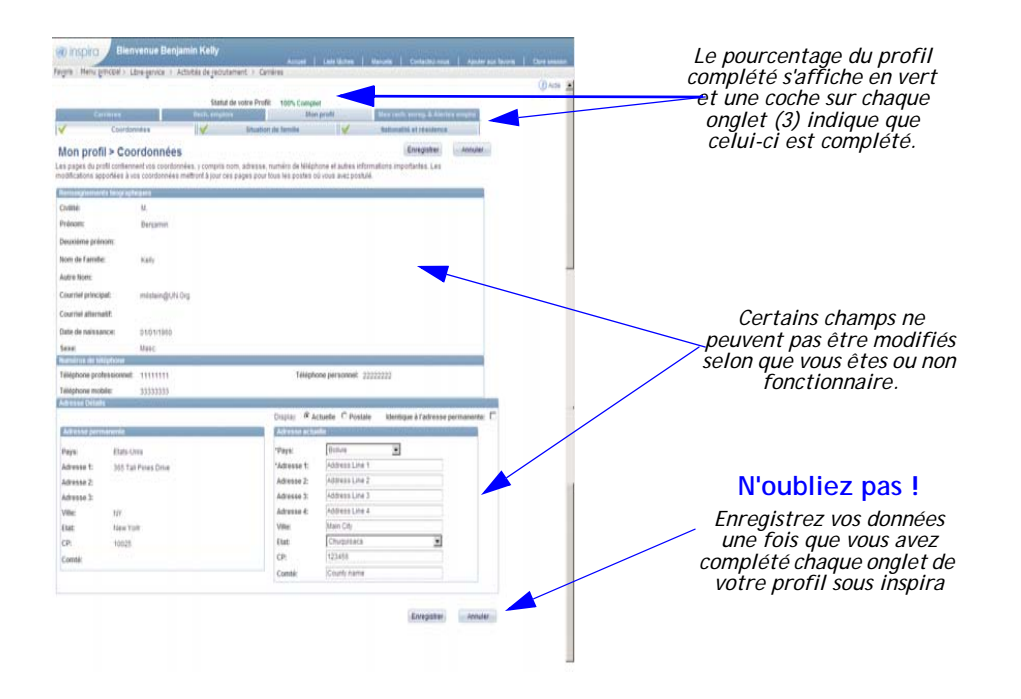

### Créer une Alerte emploi

Vous pouvez enregistrer vos critères de recherche sous la forme d'une Alerte emploi et recevoir les résultats correspondants à l'adresse électronique que vous avez spécifiée. Vous pouvez créer jusqu'à cinq (5) alertes emploi et celles-ci seront valables pendant un (1) an. *inspira : Sur la page d'accueil Carrières, cliquez sur le lien Recherche avancée* 

### Étape 1- Recherche avancée

Cliquez sur l'onglet "Rech. emplois"

### Étape 2- Critères de recherche

Saisissez les critères de recherche pour lesquels vous désirez créer une alerte emploi.

#### Étape 3- Enregistrer les critères de recherche

Vous êtes redirigé vers la page Enregistrer la recherche qui vous invite à donner un nom à votre alerte emploi.

#### Étape 4 - Donner un nom à votre recherche

Saisissez le nom de votre alerte emploi. Il doit être facile à identifier ; nous vous suggérons d'inclure le titre du poste, le niveau et le lieu, par ex., Spécialiste des ressources humaines/P4/NY.

#### Étape 5 - Utiliser comme une alerte emploi

Par défaut, la case est cochée. Si vous ne souhaitez pas recevoir d'alertes emploi à l'avenir pour des postes similaires à celui pour lequel vous avez déposé une candidature, désactivez cette case.

#### Étape 6 - Envoyer une notification d'alerte emploi

Saisissez une adresse électronique valable à laquelle les alertes emploi seront envoyées.

#### Étape 7- Enregistrer la recherche

Cliquez sur "Enregistrer recherche" et vous commencerez à recevoir des alertes emploi qui correspondent aux critères enregistrés.

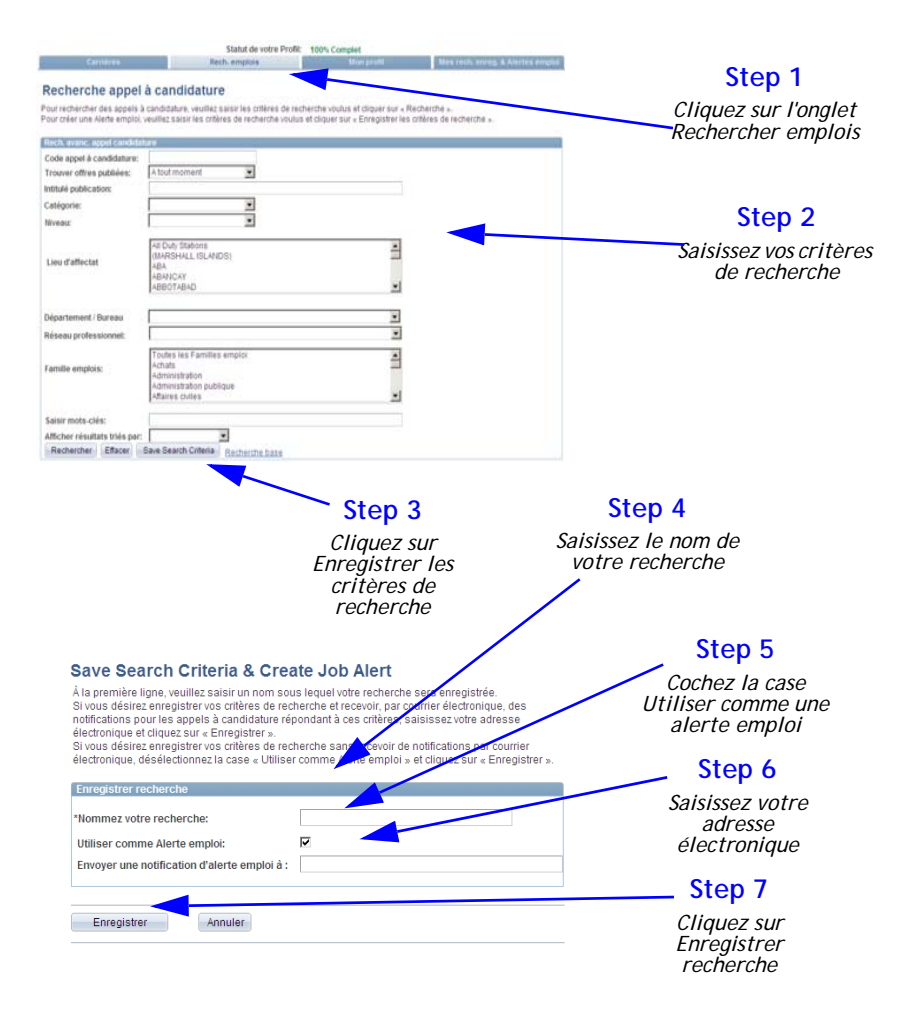

### Compléter votre candidature

Vous pouvez compléter votre candidature à l'avance, sans postuler à un poste vacant.

inspira :

1) Sur la page d'accueil Carrières, cliquez sur le lien "Créer un projet de candidature".

2) Sur la page Postuler maintenant, lisez les informations, puis sélectionnez le bouton "Continuer".

### Votre candidature

Votre candidature compte sept (7) onglets.

- Questions de présélection : cette section est vide mais inclura des questions qui auront trait au poste auquel vous postulerez.
- Préférences : Indiquez dans cette section votre domaine d'activité ainsi que vos lieux de travail de prédilection.
- Études et expériences : Fournissez des informations sur votre parcours professionnel, les établissements que vous avez fréquentés et les diplômes ou titres universitaires que vous avez obtenus.
- Compétences : Fournissez des informations sur vos compétences pertinentes par rapport au poste que vous recherchez.
- Références : Vous êtes invité à désigner trois (3) personnes susceptibles d'être contactées et d'attester de votre parcours professionnel et de vos qualifications. Vous pouvez mentionner vos supérieurs hiérarchiques actuels ou précédents, vos collègues, vos conseillers ou vos directeurs de thèse, mais veuillez ne pas mentionner de membres de votre famille.
- Lettre de motivation et autres : Cette section devra être complétée dès lors que vous aurez identifié un poste. Cette option permet de créer une lettre de motivation spécifique pour le poste auquel vous postulez, en mettant en exergue vos compétences et l'expérience pertinentes par rapport aux conditions requises dans la vacance de poste. Vous pouvez aussi ajouter des informations supplémentaires requises dans l'appel à candidature.
- Visualiser et soumettre : Vous pouvez afficher l'aperçu de votre candidature. Une fois que vous avez identifié un poste, continuez de répondre aux questions de présélection avant de soumettre votre candidature position.

| Avant de soumettr<br>votre candidature,<br>chacun des sept ongle<br>doit être complété                      | e<br>ets<br>c                               | ature > Scree                                                      | ening Questic                                                                                   | ons                                                             | Chaque ongi<br>complété arbor<br>coche verte | 'et<br>e une<br>?.        |
|----------------------------------------------------------------------------------------------------|---------------------------------------------|--------------------------------------------------------------------|-------------------------------------------------------------------------------------------------|-----------------------------------------------------------------|----------------------------------------------|---------------------------|
| Vous postulez pou                                                                                           | r <b>k</b>                                  | <u>Spécialiste des a</u>                                           | ffaires humanitaires                                                                            |                                                                 |                                              |                           |
| Questions<br>présélection                                                                                   | Préférences                                 | Etudes et<br>expériences                                           | Compétences                                                                                     | Références                                                      | Lettre de<br>motivation & autres             | Visualiser &<br>Soumettre |
|                                                                                                    |                                             |                                                                    |                                                                                                 |                                                                 | Enregistrer                                  | Fermer                    |
| Questions présélec                                                                                          | tion                                        |                                                                    |                                                                                                 |                                                                 |                                              |                           |
| Avez-vous une expé<br>O Oui<br>O Non<br>Avez-vous une expé<br>O Oui<br>O Non<br>Avez-vous une expé<br>O Oui | rience des organisa<br>rience au service de | ations internationales<br>a la clientèle?<br>ion humanitaire au ni | s, gouvernementales (<br>s, gouvernementales (<br>veau global/siège ?                           | ou non gouvernem                                                | entales?                                     |                           |
| O Non                                                                                                    |                                             |                                                                    |                                                                                                 |                                                                 |                                              |                           |
|                                                                                                    |                                             | s<br>un<br>pc<br>de                                                | Les question<br>élection s'affi<br>iquement lors<br>sstulerez à un<br>vront être tra<br>moment- | ns de<br>icheront<br>sque vous<br>poste et<br>itées à ce<br>là. |                                              |                           |

Page 4 of 11 Révision 1.0 Mars 2013 Copyright © United Nations 2013. All rights reserved.

### Ajout de titres universitaires : liste de l'Association internationale des universités/ UNESCO

### Scenario 1 - Institutions répertoriées par

### I'AIU/UNESCO

#### Étape 1 - Ajout d'informations relatives à la formation

Cliquez sur l'onglet "Études et expériences". Cliquez sur le bouton "Ajouter un diplôme". La page Ajouter un diplôme s'ouvre.

|                                                                                                    | (Despite)                      | Farmer       |
|----------------------------------------------------------------------------------------------------|--------------------------------|--------------|
|                                                                                                    |                                |              |
| dquec'esi éccles, universites ou autres établissiements de formation su d'anseignement hés                                                                                                    | premitio depute l'àgei de 14 a | no lover en. |
| sies, kroke technoles nu Elappentosage, unversitio, etc.)                                                                                                    |                                |              |
| Spheres in Prevenyment supervise syndre attention is                                                                                                    |                                |              |
| You have gode acture splimes to l'enseignement supériourgrades universitaires à un                                                                                                    | te candidature                 |              |
| Address Subconfilmenter                                                                                                    |                                |              |
| Your makes anoth autors illudes secondares 3 vitre conditions                                                                                                    |                                |              |
| owner werden werden ander eine Berneter ander Berneter anderen Berneter Berneter B |                                |              |
|                                                                                                    |                                |              |
|                                                                                                    |                                |              |

### Étape 2 - Parcourir la page Ajouter un diplôme

Sur la page Ajouter un diplôme, assurez-vous de remplir les champs obligatoires ci-dessous (assortis d'un astérisque) :

- Cliquez sur le menu déroulant "Type d'établissement" et sélectionnez l'option "Enseignement supérieur".
- Sélectionnez le pays où se situe l'établissement
- À la question 'Cursus suivi dans le même pays?', sélectionnez Oui. Si vous n'avez pas effectué vos études dans le même pays, sélectionnez Non et complétez le champ "Pays dans lequel le cursus fut suivi".
- Saisissez la ville dans laquelle l'établissement se situe.
- Cliquez sur "Nom de l'établissement", recherchez et sélectionnez votre établissement dans la liste de l'Association internationale des universités/UNESCO. Si vous ne trouvez pas votre établissement, reportez-vous à la rubrique "Scénario 2".
- Sélectionnez l'option "Diplôme/grade".
- Sélectionnez "Principale matière étudiée".
- Sélectionnez "Discipline étudiée".
- Complétez les champs obligatoires restants, assortis d'un astérisque (\*).
- Assurez-vous de cliquer sur "Enreg." après avoir complété chaque section.

#### Candidature

#### Ajouter un diplôme

Indiquez les écoles, universités ou autres établissements de formation ou d'enseignement fréquentés depuis l'âge de 14 ans (par ex., lycées, écoles techniques ou d'apprentissage, universités, etc.).

Il est recommandé d'indiquer séparément, dans l'onglet « Compétences », les agréments ou certificats professionnels détenus et les réussites aux concours organisés par les Nations Unies.

| *Type d'établissement                        | Enseignement supérieur                                             |                                                                 |
|----------------------------------------------|--------------------------------------------------------------------|-----------------------------------------------------------------|
| *Pays:                                       | Haïti                                                              |                                                                 |
| *Cursus suivi dans le même<br>pays?          | © Oui C Non                                                        |                                                                 |
| *Ville dans laquelle le cursus fut<br>suivi: | Port au Prince                                                     |                                                                 |
| *Nom de l'établissement:                     | Université d'Etat d'Haïti                                          | Consulter                                                       |
| Name of Institution in Engish                | State University of Haïti                                          |                                                                 |
| Site Web de l'établissement                  | http://www.ueh.edu.ht                                              |                                                                 |
|                                              |                                                                    | Rechercher comme                                                |
| *Diplôme/grade                               | Licence                                                            | par: Long Description 💽 par                                     |
| *Principale matière étudiée                  | Law                                                                | Consulter Annuler Consultation avancée                          |
| *Discipline étudiée:                         | International Law                                                  |                                                                 |
| Spécialisation:                              | SCIENCES ÉCONOMIQUES                                               | Résultats recherche                                             |
| *Intitulé en anglais ou en français          | LICENCE en Droit et en Sciences économiques                        | Afficher 100 Premier 🗃 1-12 sur 12 💽 🛛                          |
| *Intitulé original (ne pas traduire)         | LICENCE en Droit et en Sciences économiques                        | Long Description                                                |
| *Degree Obtained:                            | Out Oliver Si "Non"                                                | Centre universitaire Maurice Laroche                            |
|                                              |                                                                    | Institut des Hautes Etudes commerciales et éconon               |
| *Fréquenté                                   | Du: 01/08/2005 Au: 29/09/2008 M                                    | Institut universitaire Quisqueya-Amérique                       |
| *Modalité des études                         | Temps plein C Temps partiel                                        | Other Institution                                               |
| *Méthode d'enseignement:                     | Cours classiques                                                   | Université Caraïha                                              |
|                                              |                                                                    | Université Chrétienne du Nord d'Haïti                           |
| Observations supplementaires:                |                                                                    | Université Notre-Dame d'Haïti                                   |
| Si votre choix exact n'est pas listé da      | ns les menus déroulants, veuillez sélectionner l'option appropriée | Université Quisqueya                                            |
| la pius proche et fournir des explicat       | ions dans le champ "Commentaires additionnels.                     | Université d'Etat d'Haîti<br>Université du Rei Lenri Christenha |
|                                              |                                                                    | Oniversite du Roi Henri Crinstophe                              |
|                                              | Foren Annulor                                                      |                                                                 |

Enreg.

Annuler

\* Champ obligatoire

### Ajout de titres universitaires - liste de l'AIU/UNESCO

Scenario 1 - Institutions répertoriées par l'AIU/UNESCO (Recherche Avancée)

#### Recherche Avancée

Lors de la recherche du Nom de l'Etablissement, il est recommandé d'utiliser la Recherche Avancée.

- 1. Dans la fonction "Nom de l'établissement", cliquer sur le lien "Consultation avancée".
- 2. Dans le menu 'Long Description', veuillez sélectionner l'option "Contient".
- Dans le champs "Long Description", entrer tout mot faisant parti du nom de l'établissement.
- 4. Cliquer sur "Consulter".

Les résultats de la recherche incluront tous les établissements dont le nom inclut le mot recherché.

| Rechercher                                                                                                    |                                                                                                    |                 |                        |
|----------------------------------------------------------------------------------------------------|----------------------------------------------------------------------------------------------------|-----------------|------------------------|
|                                                                                                    | comme                                                                                                    | nce             |                        |
| par: Long Description                                                                                                    | 🗸 par                                                                                                    |                 |                        |
|                                                                                                    |                                                                                                    |                 |                        |
| Consulter Annuler Cons                                                                                                    | sultation avancée                                                                                                    |                 |                        |
| Consulter                                                                                                    |                                                                                                    |                 |                        |
|                                                                                                    |                                                                                                    |                 |                        |
| Code organisation biérarchio                                                                                                    | me: commence par                                                                                                    | ~               |                        |
| Long Description:                                                                                                    | commence par                                                                                                    | ~               |                        |
|                                                                                                    | commence par                                                                                                    | 1000            |                        |
| Consulter Effacer Ar                                                                                                    | nnule contient                                                                                                    |                 | ise                    |
| Pásultats recherche                                                                                                    | différent(e) de                                                                                                    |                 |                        |
| Afficher 100                                                                                                    | inf. ou égal(e) à                                                                                                    |                 | Premier 🔳 1-288 sur 21 |
|                                                                                                    | >                                                                                                    |                 | 0.224                  |
| Long Description                                                                                                    | sup. ou égal(e) à                                                                                                    |                 |                        |
| AGROCAMPUS OUEST                                                                                                    | sup. ou égal(e) à compris(e) entre                                                                                   |                 |                        |
| Long Description<br>AGROCAMPUS OUEST<br>Advancia, Ecole de Managem<br>AgroBarioToch                                                                                                    | sup. ou égal(e) à<br>compris(e) entre<br><u>ent (</u> dans                                                           |                 |                        |
| Long Description<br>AGROCAMPUS OUEST<br>Advancia, Ecole de Managem<br>AgroPauleToch<br>Consulter<br>Code organisation hiérarchic                                                                                                    | sup. ou égal(e) à<br>compris(e) entre<br>ient (dans<br>que: commence par                                             | ~               |                        |
| Long Description<br>AGROCAMPUS OUEST<br>Advancia, Ecole de Managem<br>AgraParisToch<br>Consulter<br>Code organisation hiérarchic<br>Long Description:                                                                                                    | sup. ou égal(e) à<br>compris(e) entre<br>dans<br>que: commence par<br>contient                                       | > >             | université             |
| Long Description<br>AGROCAMPUS OUEST<br>Advancia, Ecole de Managem<br>Advancia, Ecole de Managem<br>Consulter<br>Consulter<br>Ecole de Managem<br>Advancia, Ecole de Managem<br>Advancia, | sup. ou égal(e) à<br>compris(e) entre<br>ent. (dans<br>que: commence par<br>contient<br>nuller <u>Consultation c</u> | v<br>v          | université             |
| Long Description<br>AGROCAMPUS OUEST<br>Advancia, Ecole de Managem<br>AgraPario Toch<br>Consulter<br>Code organisation hiérarchic<br>Long Description:<br>Consulter Effacer Ar<br>Résultats recherche<br>Consulter                                                                                                    | sup. ou égal(e) à<br>compris(e) entre<br>dans<br>que: commence par<br>contient<br><u>consultation c</u>              | V<br>V<br>le ba | université<br>ase      |
| Long Description<br>AGROCAMPUS OUEST<br>Advancia, Ecole de Managem<br>AgraPario Toch<br>Consulter<br>Code organisation hiérarchic<br>Long Description:<br>Consulter Effacer Ar<br>Résultats recherche<br>Consulter                                                                                                    | sup. ou égal(e) à<br>compris(e) entre<br>dans<br>que: commence par<br>contient<br>contient                           | le ba           | université             |
| Long Description         AGROCAMPUS OUEST         Advancia, Ecole de Managem         Advancia, Ecole de Managem         Advancia, Ecole de Managem         Advancia, Ecole de Managem         Advancia, Ecole de Managem         Advancia, Ecole de Managem         Advancia, Ecole de Managem         Code organisation hiérarchig         Consulter         Effacer         Advancia, Ecole de Managem         Consulter         Consulter         Code organisation hiérarchig         Code organisation hiérarchig                                                                                                    | sup. ou égal(e) à<br>compris(e) entre<br>dans<br>que: commence par<br>contient<br>consultation c                     | V<br>V<br>le b: | université             |

### Ajout de titres universitaires : liste de l'Association internationale des universités/ UNESCO

# *Scénario 2 - Institutions non répertoriées par l'Association internationale des universités/UNESCO*

Si vous ne trouvez pas le nom de votre établissement lorsque vous cliquez sur l'option"Nom de l'établissement", procédez comme suit :

- Saisissez l'option " Autre établissement " dans le champ " Nom de l'établissement " et appuyez sur la touche Entrée. Le champ " Saisir le nom de l'établissement " s'affiche en dessous.
- Complétez manuellement les champs : "
   Saisir le nom de l'établissement " et " Ville
   dans laquelle l'établissement se situe ". Le
   champ " Site Web de l'établissement " est
   facultatif.
- Poursuivez la procédure en effectuant les étapes restantes décrites dans le Scénario 1.

*NB - Si vous sélectionnez "Académie militaire ", " Autre " ou "Séminaire " dans le champ "Type d'établissement ", la procédure est identique.* 

# *Scenario 3 - Le dossier de candidature n'est pas terminé et vous souhaitez le déposer*

- Lorsque vous cliquez sur le bouton "Envoyer", un message s'affiche et les champs incomplets sont mis en exergue.
- Accédez à l'onglet " Études et expériences professionnelles ". Un message s'affiche en indiquant les entrées relatives à la formation qui doivent être vérifiées.
- Sur la même page, dans la section
   "Informations relatives à la formation ", cliquez sur l'option à modifier et saisissez les nouvelles informations à l'aide du menu déroulant. Repérez les champs mis en exergue,par par ex., "Pays ", " Nom de l'établissement", "Titre ou diplôme".

### Candidature

#### Ajouter un diplôme

Indiquez les écoles, universités ou autres établissements de formation ou d'enseignement fréquentés depuis l'âge de 14 ans (par ex., lycées, écoles techniques ou d'apprentissage, universités, etc.).

Il est recommandé d'indiquer séparément, dans l'onglet « Compétences », les agréments ou certificats professionnels détenus et les réussites aux concours organisés par les Nations Unies.

| *Type d'établissement                            | Enseignement supérieur | - |
|--------------------------------------------------|------------------------|---|
| *Pays:                                           | Haiti                  | - |
| *Cursus suivi dans le même<br>pays?              | Oul C Non              |   |
| *Ville dans laquelle le cursus fut<br>suivi:     | Port au Prince         |   |
| *Nom de l'établissement:                         | Other Institution      |   |
| *Veuillez indiquer le nom de<br>l'établissement: |                        |   |

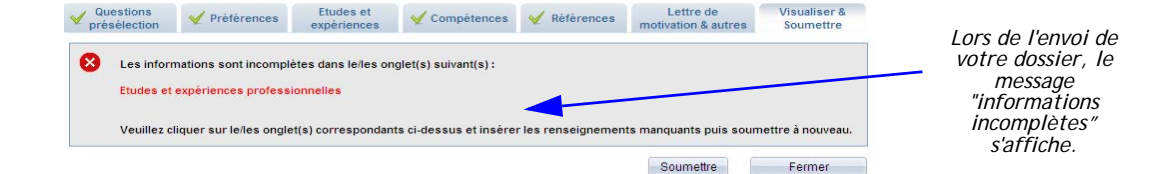

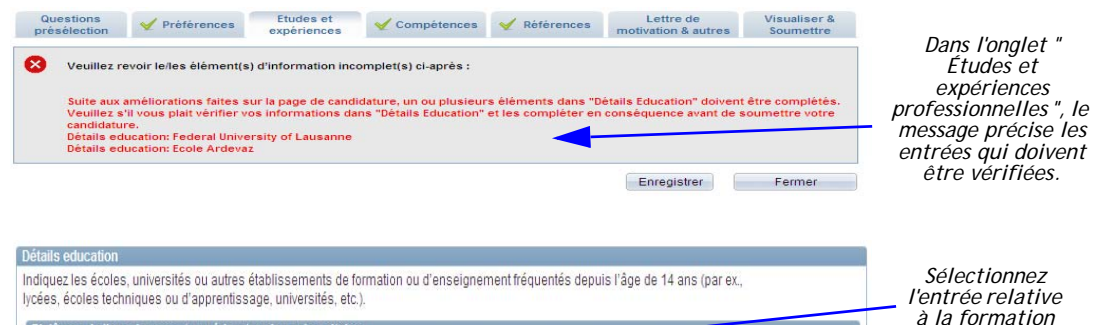

 

 Diplômes de l'enseignement supérieur/grades universitaires

 <u>biplôme/grade</u>
 <u>biplôme/grade</u>
 <u>biplôme/grade</u>
 <u>biplôme/grade</u>
 <u>biplôme/grade</u>
 <u>biplôme/grade</u>
 <u>biplôme/grade</u>
 <u>biplôme/grade</u>
 <u>biplôme/grade</u>
 <u>biplôme/grade</u>
 <u>biplôme/grade</u>
 <u>biplôme/grade</u>
 <u>biplôme/grade</u>
 <u>biplôme/grade</u>
 <u>biplôme/grade</u>
 <u>biplôme/grade</u>
 <u>biplôme/grade</u>
 <u>biplôme/grade</u>
 <u>biplôme/grade</u>
 <u>biplôme/grade</u>
 <u>biplôme/grade</u>
 <u>biplôme/grade</u>
 <u>biplôme/grade</u>
 <u>biplôme/grade</u>
 <u>biplôme/grade</u>
 <u>biplôme/grade</u>
 <u>biplôme/grade</u>
 <u>biplôme/grade</u>
 <u>biplôme/grade</u>
 <u>biplôme/grade</u>
 <u>biplôme/grade</u>
 <u>biplôme/grade</u>
 <u>biplôme/grade</u>
 <u>biplôme/grade</u>
 <u>biplôme/grade</u>
 <u>biplôme/grade</u>
 <u>biplôme/grade</u>
 <u>biplôme/grade</u>
 <u>biplôme/grade</u>
 <u>biplôme/grade</u>
 <u>biplôme/grade</u>
 <u>biplôme/grade</u>
 <u>biplôme/grade</u>
 <u>biplôme/grade</u>
 <u>biplôme/grade</u>
 <u>biplôme/grade</u>
 <u>biplôme/grade</u>
 <u>biplôme/grade</u>
 <u>biplôme/grade</u>
 <u>biplôme/grade</u>
 <u>biplôme/grade</u>
 <u>biplôme/grade</u>
 <u>biplôme/grade</u>
 <u>biplôme/grade</u>
 <u>biplôme/grade</u>
 <u>biplôme/grade</u>
 <u>biplôme/grade</u>

Page 7 of 11 Révision 1.0 Mars 2013 Copyright © United Nations 2013. All rights reserved.

### Consulter la liste de l'Association internationale des universités/UNESCO

Inspira dispose d'une interface vous permettant de vérifier que vos titres universitaires ont été délivrés par un établissement répertorié dans la World Higher Education Database de l'Association internationale des universités/UNESCO.

#### Pour consulter la liste de l'Association internationale des universités/UNESCO dans Inspira, procédez comme suit :

- Dans l'onglet "Menu principal" de la page d'accueil, sélectionnez : Libre service>Activités de recrutement>Consulter la liste de l'Association internationale des universités/UNESCO.
- Sélectionnez le pays dans le menu déroulant.
- Cliquez sur "Nom de l'établissement ", recherchez et sélectionnez votre établissement dans la liste de l'Association internationale des universités/UNESCO.
- Dans le menu déroulant "Titre ou diplôme ", sélectionnez le titre ou le diplôme dont vous êtes titulaire.
- Le niveau du titre ou diplôme, tel que reconnu par l'ONU, s'affiche.

### Informations concernant les établissements situés précédemment dans un autre pays ou territoire.

Les établissements situés précédemment dans un autre pays ou territoire sont répertoriés dans le pays ou territoire dans lequel ils se situent actuellement.

### *Questions et/ou demandes liées aux titres universitaires.*

Pour toute question spécifique relative aux titres universitaires, adressez un email à l'adresse suivante: academicsconsult@un.org.

| Favoris | Menu principal >    | Libre-service | > | Activités de recrutement | > | Consulter la liste UNESCO/AIU |
|---------|---------------------|---------------|---|--------------------------|---|-------------------------------|
|         |                     |               |   |                          |   |                               |
| Consu   | Iter la liste UNESC | UIA/O         |   |                          |   |                               |

#### Consulter la liste UNESCO/AIU

L'interface suivante vous offre l'opportunité de vérifier que votre diplôme fut délivré par un établissement d'enseignement supérieur reconnu ou approuvé par une autorité nationale compétente, inclus dans la liste AIU/UNESCO.

Les établissements appartenant précédemment aux anciens pays et territoires sont listés dans le pays ou territoire dans lequel ils sont situés.

Toute question ou correspondance en lien avec la reconnaissance de diplômes universitaires devront être envoyées à OHRM: academicsconsult@un.org

| Détails education         |                        |   |
|---------------------------|------------------------|---|
| *Type d'établissement:    | Enseignement supérieur |   |
| *Pays:                    | Libéria                | • |
| *Nom de l'établissement:  |                        |   |
| *Diplôme/grade:           |                        | • |
| Niveau du diplôme obtenu: |                        |   |

| Rechercher                                                                                                    | commence |  |
|----------------------------------------------------------------------------------------------------|----------|--|
| par: Long Description                                                                                          | 🚽 par    |  |
| Résultats recherche                                                                                            |          |  |
| Afficher 100 Premier 🖬 1-3 sur 3 1                                                                             | Demier   |  |
| Long Description                                                                                               |          |  |
| African Methodist Episcopal Univers                                                                            | ity      |  |
| Cuttington University                                                                                          |          |  |
| LI TO THE PLAN AND A DESCRIPTION OF THE PLAN AND A DESCRIPTION OF THE PLAN AND A DESCRIPTION OF THE PLAN AND A |          |  |

Page 8 of 11 Révision 1.0 Mars 2013 Copyright © United Nations 2013. All rights reserved.

### Sélectionner une candidature existante

Lorsque vous postulez à un poste, vous pouvez utiliser une candidature que vous avez créée ou soumise précédemment, ou en créer une nouvelle.

### Inspira : Connectez-vous à inspira et lancez une recherche de poste.

### Étape 1 - Poser sa candidature maintenant

Sélectionnez la vacance de poste qui vous intéresse et cliquez sur " Poser sa candidature maintenant ".

Étape 2 - Confirmer le choix

### Vérifiez les informations et sélectionnez "Confirmer".

Étape 3 - Choisir une candidature Sélectionnez l'option " Choisir une candidature existante ".

#### Étape 4 - Sélectionner une candidature

Recherchez et sélectionnez la candidature que vous voulez utiliser.

### Étape 5 - Modifier

Vérifiez la candidature et modifiez les informations en fonction des conditions requises de l'appel à candidature.

### Étape 6 - Poser sa candidature à un poste

Pour poser sa candidature à un poste, reportez-vous à la section "Poser sa candidature à un poste".

| Candidature<br>SENIOR STAFF ASSISTANT<br>Recherchez et sélectionnez<br>la candidature que vous<br>voulez utiliser. Les<br>candidatures que vous avez<br>déjà soumises auparavant<br>s'affichent aussi.<br>Rech<br>par:<br>Consu<br>Résul<br>Afficher<br>Candid<br>SENIO                                                                                                    | Niveau<br>G6<br>Ulter<br>SUIta<br>erche<br>Candi<br>ulter | Code appel à<br>candidature<br>2506<br>Ation - Ap<br>r<br>dature<br>Annuler<br>Co<br>echerche | Date de<br>création<br>29/08/2012<br>12:37:43PM | Date de<br>candida<br>Don #<br>com<br>par<br>vancée | mence              | s'affiche.            | ×     |
|----------------------------------------------------------------------------------------------------|-----------------------------------------------------------|-----------------------------------------------------------------------------------------------|-------------------------------------------------|-----------------------------------------------------|--------------------|-----------------------|-------|
| SENIOR STAFF ASSISTANT       Constant         Recherchez et sélectionnez<br>la candidature que vous<br>voulez utiliser. Les<br>candidatures que vous avez<br>déjà soumises auparavant<br>s'affichent aussi.       Const<br>Const<br>Rech<br>par:         Const<br>Const<br>Const<br>Résultation       Const<br>Const<br>Const<br>Résultation         Main de la const<br>Const<br>Senio       Rech<br>par:         Const<br>Const<br>Const | G6<br>ulter<br>Sulta<br>erche<br>Candi<br>ulter           | 2506<br><b>Ition - Ap</b><br>r<br>dature<br>Annuler<br>Co<br>echerche                         | 919/08/2012<br>12:37:43PM                       | on #<br>com<br>par<br><u>vancée</u>                 | mence              |                       | ×     |
| Recherchez et sélectionnez<br>la candidature que vous<br>voulez utiliser. Les<br>candidatures que vous avez<br>déjà soumises auparavant<br>s'affichent aussi.<br>Rech<br>par:<br>Consu<br>Résul<br>Afficher<br>Candid<br>SENIO                                                                                                    | ulter<br>SUIta<br>erche<br>Candi<br>ulter                 | ntion - Ap<br>r<br>dature<br>Annuler <sub>Co</sub><br>echerche                                | plication<br>sultation a                        | on #<br>com<br>par<br><u>vancée</u>                 | mence              |                       | ×     |
| voulez utiliser. Les<br>candidatures que vous avez<br>déjà soumises auparavant<br>s'affichent aussi.<br>Rech<br>par:<br>Consu<br>Résul<br>Afficher<br>Candid<br>SENIO                                                                                                    | sulta<br>erche<br>Candi<br>uter                           | r<br>dature<br>Annuler <sub>Co</sub>                                                          | plication                                       | on #<br>com<br>par<br><u>vancée</u>                 | mence              |                       |       |
| Rech<br>par:<br>Consu<br>Résul<br>Afficher<br><u>Candid</u><br>SENIO                                                                                                    | erche<br>Candi<br>utter                                   | r<br>dature<br>Annuler <sub>Co</sub><br>echerche                                              | ■<br>nsultation a                               | com<br>par<br><u>vancée</u>                         | mence              |                       |       |
| par:<br>Consu<br>Résul<br>Afficher<br><u>Candid</u><br>SENIO                                                                                                    | Candi<br>uter                                             | Annuler <sub>Co</sub>                                                                         | nsultation a                                    | par<br><u>vancée</u>                                |                    |                       |       |
| Consu<br>Résul<br>Afficher<br><u>Candid</u><br>SENIO                                                                                                    | ulter                                                     | Annuler <sub>Co</sub>                                                                         | nsultation a                                    | vancée                                              |                    |                       |       |
| Cons<br>Résul<br>Afficher<br><u>Candid</u><br>SENIO                                                                                                    | ulter                                                     | Annuler <sub>Col</sub>                                                                        | nsultation a                                    | <u>vancée</u>                                       |                    |                       |       |
| Résul<br>Afficher<br><u>Candid</u><br>SENIO                                                                                                    | tats re                                                   | echerche                                                                                      | nsultation a                                    | <u>vancee</u>                                       |                    |                       |       |
| Résul<br>Afficher<br><u>Candid</u><br>SENIO                                                                                                    | tats re                                                   | echerche                                                                                      |                                                 |                                                     |                    |                       |       |
| Résul<br>Afficher<br><u>Candid</u><br><u>SENIO</u>                                                                                                    | tats re                                                   | echerche                                                                                      |                                                 |                                                     |                    |                       |       |
| Affiche<br><mark>Candid</mark><br><u>SENIO</u>                                                                                                    |                                                           |                                                                                               |                                                 |                                                     |                    |                       |       |
| Candid<br>SENIO                                                                                                    | r 100                                                     |                                                                                               |                                                 |                                                     |                    | Premier               |       |
| Candid<br>SENIO                                                                                                    |                                                           |                                                                                               |                                                 |                                                     | Code appel         |                       |       |
| SENIO                                                                                                    | ature                                                     |                                                                                               |                                                 | Niveau                                              | à                  | Date de création      | Da    |
| SENIO.                                                                                                    |                                                           |                                                                                               |                                                 |                                                     | <u>candidature</u> | <u> </u>              |       |
|                                                                                                    | R STAF                                                    | F ASSISTANT                                                                                   |                                                 | G6                                                  | 25064              | 29/08/2012 12:37:43PM | 1 (vi |
| No Job                                                                                                    | <u>)</u>                                                  |                                                                                               |                                                 | (vierge)                                            | 0                  | 25/05/2012 11:49:33AN | 1 (Vi |
| Humar                                                                                                    | <u>n Resou</u>                                            | urces Assistar                                                                                | <u>it</u>                                       | G7                                                  | 24020              | 27/07/2012 11:28:05AN | 1 27  |
| No Job                                                                                                    | 1                                                         |                                                                                               |                                                 | (vierge)                                            | 0                  | 04/08/2011 4:30:11PM  | (Vi   |
| 1AMUH                                                                                                    | N RESO                                                    | URCES ASSI                                                                                    | STANT, G-6                                      | G6                                                  | 19054              | 19/04/2011 4:11:06PM  | 20    |
| No Job                                                                                                    | )                                                         |                                                                                               |                                                 | (vierae)                                            | 0                  | 03/08/2010 12:26:24PM | 1 (vi |
|                                                                                                    | -                                                         |                                                                                               |                                                 | (                                                   | -                  |                       |       |
|                                                                                                    |                                                           |                                                                                               |                                                 |                                                     |                    |                       |       |
| •                                                                                                    |                                                           |                                                                                               |                                                 |                                                     |                    |                       |       |

### Poser sa candidature à un poste

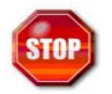

Vous pouvez soumettre une seule candidature à un poste et si voulez la retirez, vous ne pourrez pas postuler de nouveau à ce même poste. En outre, une fois que vous avez posé votre candidature pour un poste, vous ne pouvez plus modifier celle-ci.

inspira: connectez-vous à Inpsira, recherchez et sélectionnez l'appel à candidature qui vous intéresse.

#### Étape 1 - Vérifier et poser sa candidature

Vérifiez les aptitudes requises pour le poste et si vous êtes intéressé, cliquez sur " Poser sa candidature maintenant ".

#### Étape 2 - Sélectionner une candidature

Lisez les informations fournies sur la page "Poser sa candidature maintenant ", sélectionnez "Confirmer "puis sélectionnez une candidature existante ou créez-en une nouvelle. Ensuite, cliquez sur "Poursuivre ".

#### Étape 3 - Répondre aux questions de présélection

Cliquez sur l'onglet Questions de sélection et répondez aux questions.

#### Étape 4 - Candidature

Compléter ou modifier les sections de votre candidature. Étape 5 - Lettres de motivation et informations supplémentaires

Cette section doit être complétée au moment de postuler un poste. Créez une lettre de motivation spécifique pour le poste auquel vous postulez, en mettant en exergue vos compétences et l'expérience pertinentes par rapport aux conditions requises dans la vacance de poste.

N'oubliez pas d'inclure les informations complémentaires requises dans l'appel à candidature, par ex., les fonctionnaires sont tenus de joindre leur deux (2) derniers ePas.

#### Étape 6 - Afficher l'aperçu et soumettre sa candidature

Cliquez sur l'onglet " Afficher l'aperçu et soumettre ", vérifiez votre candidature et cliquez sur " Soumettre ". La page Certification s'affiche.

#### Étape 7 - Certifier et soumettre

Lisez les informations, acceptez les conditions et cliquez sur "Certifier", puis sur "Soumettre". Votre candidature est alors soumise pour le poste sélectionné. Vous recevez alors une notification accusant réception de votre envoi et la candidature s'affiche dans la section "Ma candidature ".

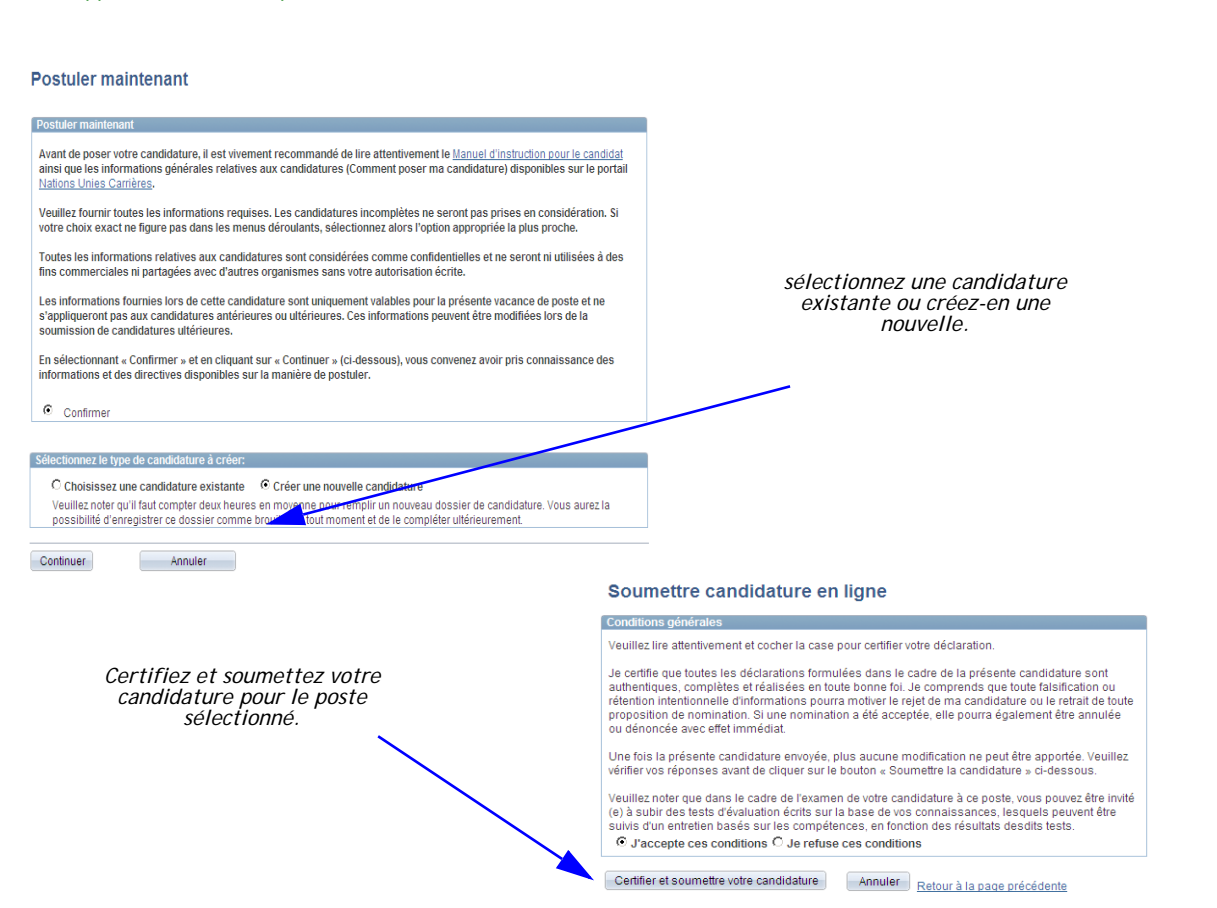

Page 10 of 11 Révision 1.0 Mars 2013 Copyright © United Nations 2013. All rights reserved.

### Références

Les documents suivants incluent des informations supplémentaires :

- ST/AI/2010/3 du 21 avril 2010 relatif au Système de sélection du personnel
- Manuel d'instruction pour le candidat sur le système de sélection

### Besoin d'assistance ?

Pour toute demande d'assistance technique ou relative au réglement, cliquez sur le lien "Contactez-nous" sur le portail de l'ONU Carrières (http://careers.un.org) et remplissez le formulaire de demande en ligne. En soumettant ce formulaire, un numéro de dossier est automatiquement associé à votre demande afin d'en faciliter le suivi.

Vous pouvez aussi cliquez sur le lien "Contactez-nous" sous Inspira (https://inspira.un.org) afin de compléter le formulaire de demande en ligne. En soumettant ce formulaire, un numéro de dossier est automatiquement associé à votre demande afin d'en faciliter le suivi.

Afin de faciliter le traitement de votre demande, il est important que vous précisiez les informations suivantes :

- Votre numéro de code/index
- Votre adresse électronique (ONU)

Si votre demande est relative à un problème technique, les étapes suivies jusqu'à l'apparition de ce problème ainsi qu'une ou plusieurs captures d'écran du message d'erreur et de la page sur laquelle il est survenu.

Pour les fonctionnaires qui souhaitent obtenir des informations supplémentaires (FAQ, notes d'information, etc.) sur le personnel ou recherchent un domaine spécifique, consultez le site Web it's for real! relatif au cadre de gestion des talents (https://itsforreal.un.org/). Cette fonctionnalité est disponible uniquement via l'intranet.